## Online Employee Benefits Enrollment System for New Hires Instruction Guide

Newly hired Kaleida Health employees must elect their new hire benefits through the Online Employee Benefits Enrollment System. You can access the enrollment system by using any network (work) computer via KaleidaScope or at home at <u>www.kaleidahealth.org</u>.

Your new hire benefit elections must be made within 30 days following your hire date.

Once you complete your benefits enrollment session and click the Save button, your benefit elections are immediately submitted. And by doing so, you are authorizing Kaleida Health to deduct the required employee contributions from your pay.

If you click the *Exit* button, your elections will <u>not</u> be saved. You may go back into the system another time within the 30 days following your hire date.

# Your User Name and Password to Access the Benefits Enrollment System

- □ You will receive information regarding *KPass* via email prior to General Orientation.
- □ You must register via *KPass* to receive your Network ID and Password.
- □ You will need your Network ID and Password to logon to the online Benefits Enrollment System.
- Once you have obtained your Network ID and Password, you may enroll from KaleidaScope or from home via www.kaleidahealth.org

| How to access the New Hire                                                                                                    | How to access the New Hire                                                                                                    |
|----------------------------------------------------------------------------------------------------|----------------------------------------------------------------------------------------------------|
| Online Benefits Enrollment System from work                                                                                                    | Online Benefits Enrollment System from home via                                                                                                    |
| <u>via KaleidaScope</u>                                                                                                    | the Kaleida Health web site                                                                                                    |
| <ol> <li>Open Internet Explorer icon to access KaleidaScope.</li> <li>Click on <u>Employee Resources</u> at the top of the page.</li> <li>Next click on <u>Employee Benefits</u> in the list on the left.</li> <li>Then click on <u>Online Benefit Enrollment</u> in the list on the left.</li> <li>From here you will see the Online Enrollment page</li> <li>Click on the yellow <u>Benefits Enrollment</u> button to begin.</li> </ol> | <ol> <li>Open Internet Explorer.</li> <li>Type <u>www.kaleidahealth.org</u> in the web address line.</li> <li>Click on <u>Employees</u> from the top menu bar.</li> <li>Next click on <u>Benefits EnrolIment</u>.</li> <li>You will be prompted to logon; enter your benefits<br/>network ID and password.</li> <li>Next you will see the logon screen for Lawson. Enter<br/>your network ID and password at that screen to enter<br/>the Benefits EnrolIment System.</li> </ol> |

### View from KaleidaScope while at work:

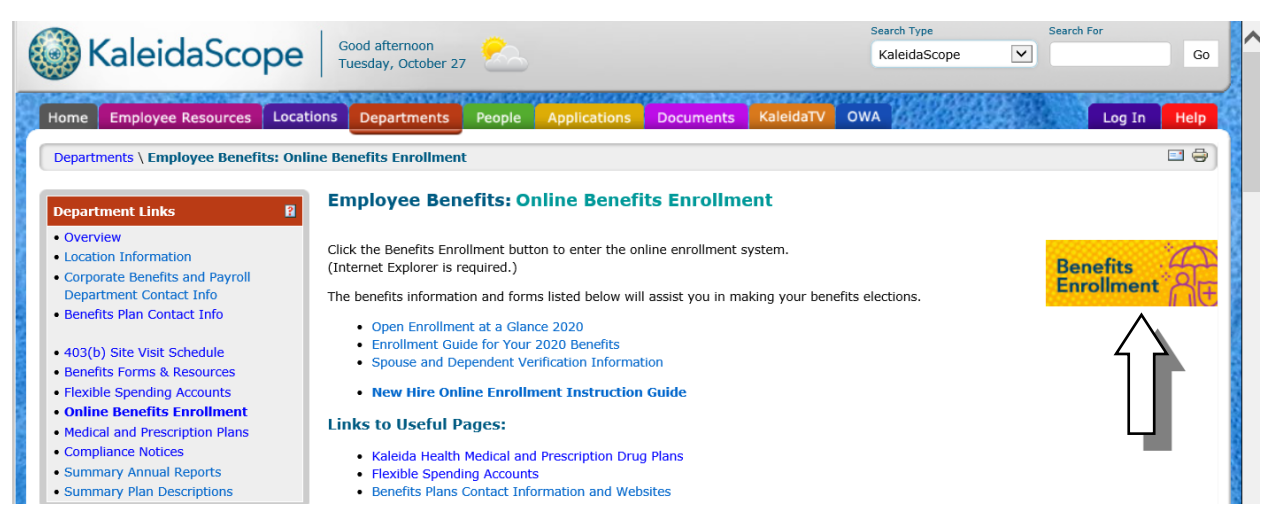

### View from Kaleidahealth.org while at home:

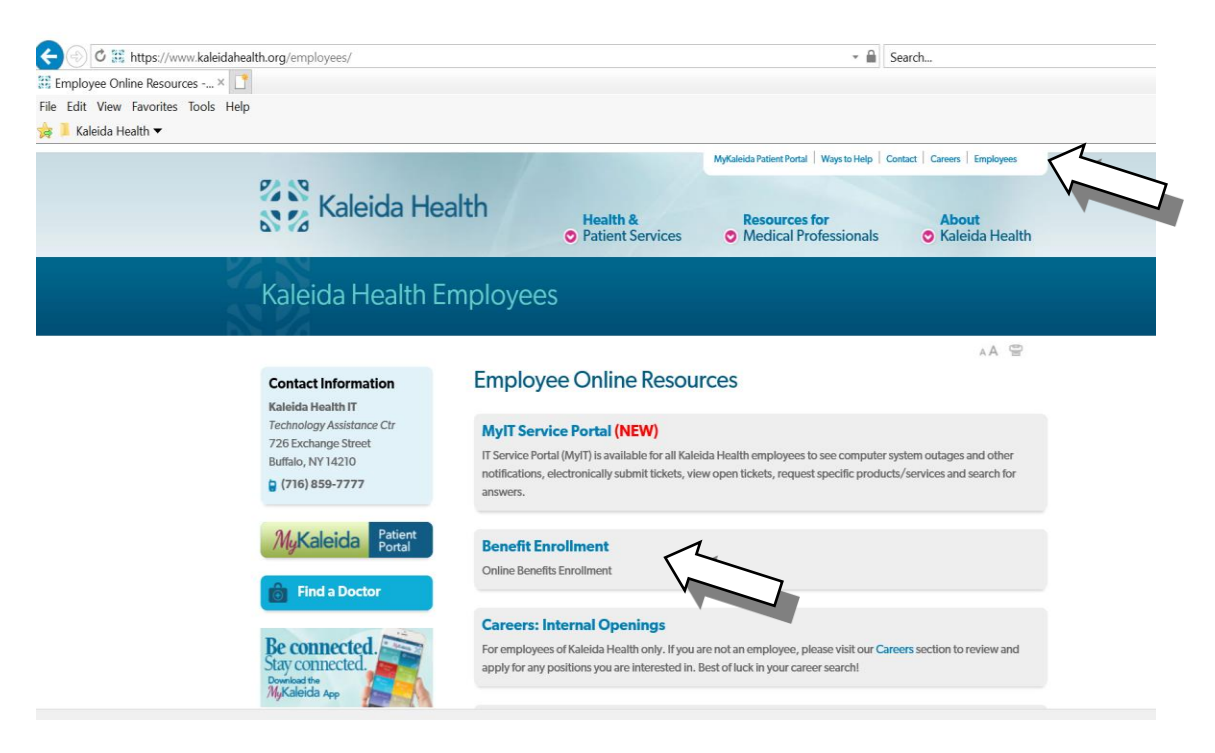

### **Online Enrollment System Content:**

The Online Enrollment System is used for benefit elections and includes the following bookmarks for maintaining some of your personnel data:

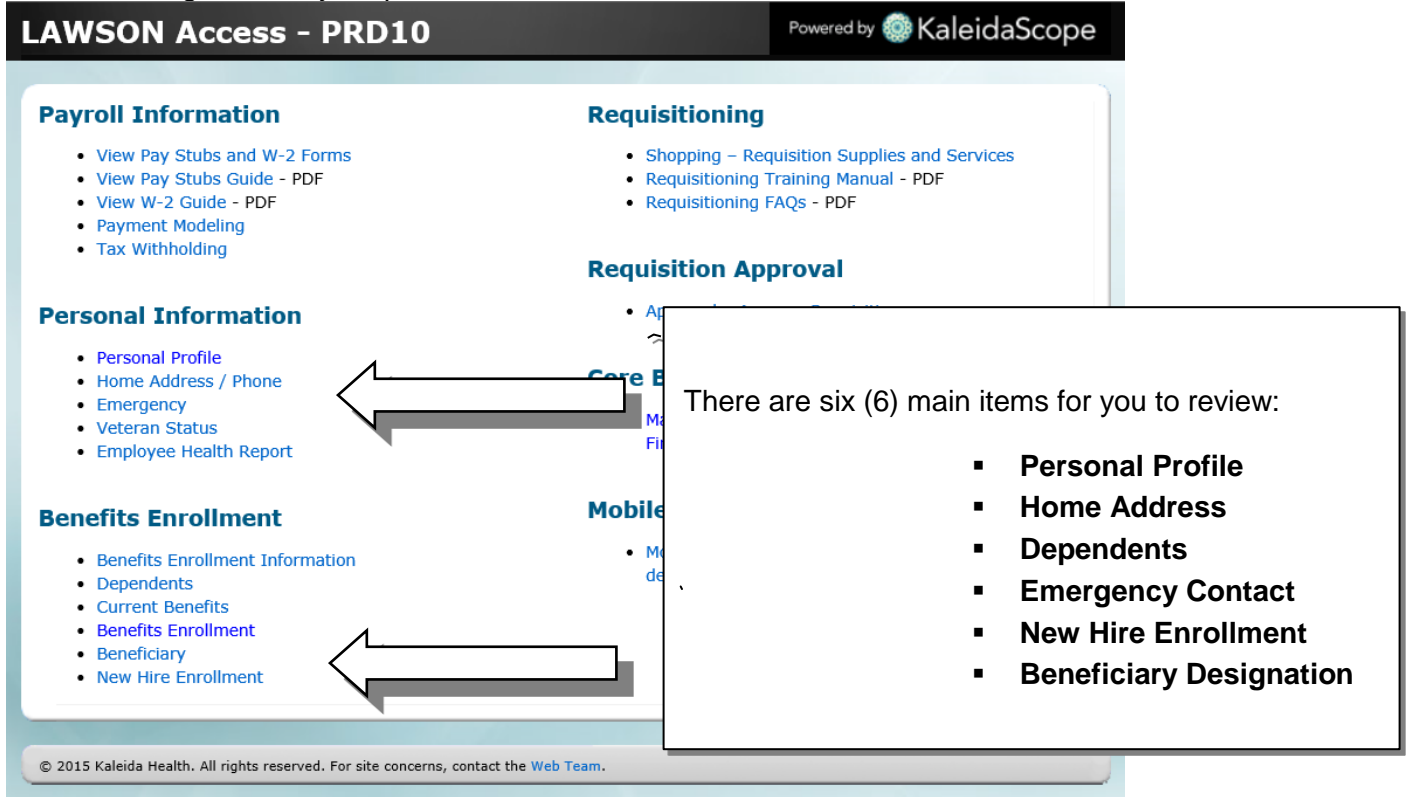

|                                       | Home Address       |                 |                  |         |
|---------------------------------------|--------------------|-----------------|------------------|---------|
|                                       | Address            |                 |                  |         |
|                                       | Home Suppler       | nental          |                  |         |
| Personal Profile                      | Effective Date *   | 10/22/2020 🚞    |                  |         |
| Personal Information                  |                    | MMDD/YYYY       |                  |         |
| Employee Name John M. Doe             | Address 1          | 123 Main Street |                  |         |
| Social Number                         | Address 2          |                 |                  |         |
| Gender                                | Address 3          |                 |                  |         |
| Veteran Status No                     | Address 4          |                 |                  |         |
| $\sim$                                | City or Address 5  | Anywhere        |                  |         |
| 4                                     | State or Province  | New York        |                  |         |
|                                       | Postal Code        |                 | Plaasa maka si   |         |
|                                       | County             |                 |                  |         |
|                                       | Country            | USA             | home address i   | s       |
| If you see anything incorrect in your | Phone              |                 | correct. You ca  | n 🛛     |
| Personal Profile please contact your  | Phone Country Code |                 | update this info | rmation |
|                                       |                    | Update          | online at        |         |
| HR Department right away.             |                    |                 |                  |         |
|                                       |                    | •               | anytime.         |         |
|                                       |                    |                 |                  |         |

### **Dependent Information**

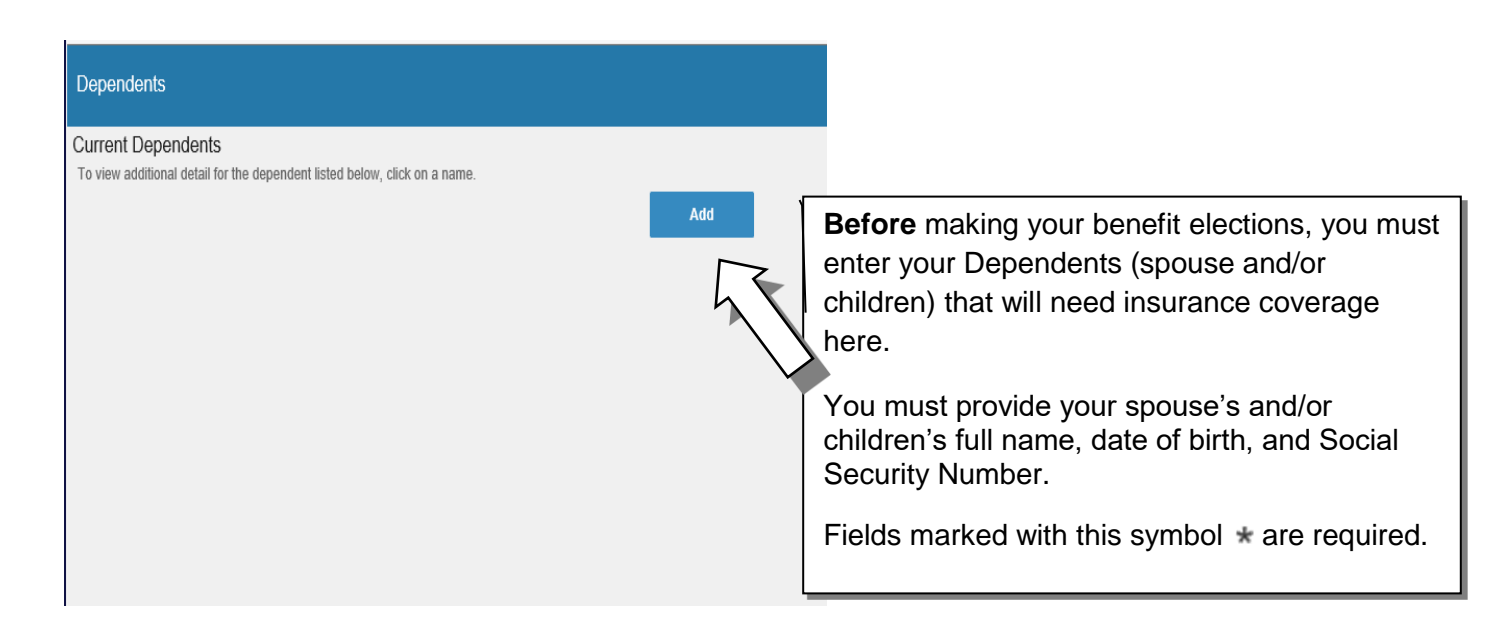

### **Emergency Contact Information**

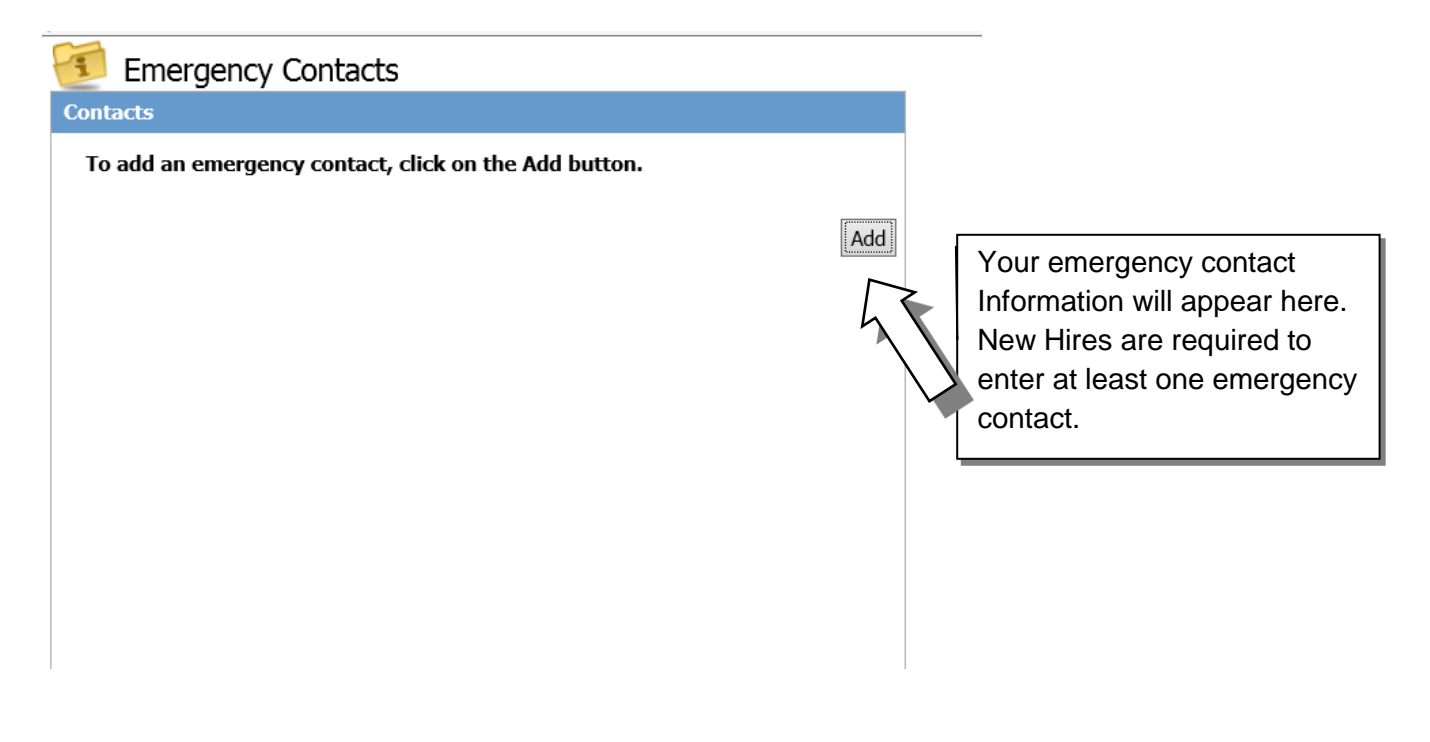

You are now ready to begin your New Hire Enrollment – select this option from the menu:

# Benefits Enrollment Information Dependents Current Benefits Benefits Enrollment Beneficiary New Hire Enrollment

## 💈 New Hire Enrollment

Welcome to New Hire Enrollment

Welcome to the Benefits Enrollment system for Kaleida Health employees.

Your personalized benefits options and costs are here at your fingertips.

Refer to enrollment materials for coverage and copay information. The Enrollment Guide and benefit summaries can be found in your enrollment kit and on KaleidaScope. For further details refer to the Summary Plan Description (SPD), which is available on KaleidaScope.

#### Any elections you make will remain in effect until you change them at the next Open Enrollment period or if you experience a qualifying event as defined by the IRS.

If you experience a qualifying event during the plan year, you may make qualified changes to your benefit elections that are consistent with your qualifying event by submitting a Qualified Status Change form and required documentation.

Qualifying events include:

- An addition to your family through marriage, birth, or adoption
- A change in dependent status through divorce, death, or loss of eligibility for benefits
- A change in your spouses benefits due to a new job, job loss, or discontinuation of benefits
- A change from a non-benefited to a benefited position (e.g. Per Diem to Part-time employment)

|                                                         | Continue |
|---------------------------------------------------------|----------|
| Read this important message then click <i>Continue.</i> |          |

[logout]

| 🌴 New Hire Enrollment                               |                                                                                                    | [logout]               |
|-----------------------------------------------------|----------------------------------------------------------------------------------------------------|------------------------|
| Enrollment Order                                    |                                                                                                    |                        |
| You will enroll in benefits in the following order. |                                                                                                    |                        |
|                                                     | Plan Type                                                                                                    |                        |
|                                                     | HEALTH                                                                                                    |                        |
|                                                     | DENTAL                                                                                                    |                        |
|                                                     | HEALTH CARE FSA                                                                                                    |                        |
|                                                     | DAYCARE FSA                                                                                                    |                        |
|                                                     | EMPLOYEE LIFE                                                                                                    |                        |
|                                                     | SPOUSE LIFE                                                                                                    |                        |
|                                                     |                                                                                                    |                        |
|                                                     |                                                                                                    |                        |
|                                                     | EONG TENT DISABLETT                                                                                                    |                        |
|                                                     | This screen tells you the order in which<br>you will see the benefits as you go<br>through the session.<br>Click <i>Continue</i> and then go through | Continue Previous Exit |
|                                                     | each of the benefit screens.                                                                                                    |                        |

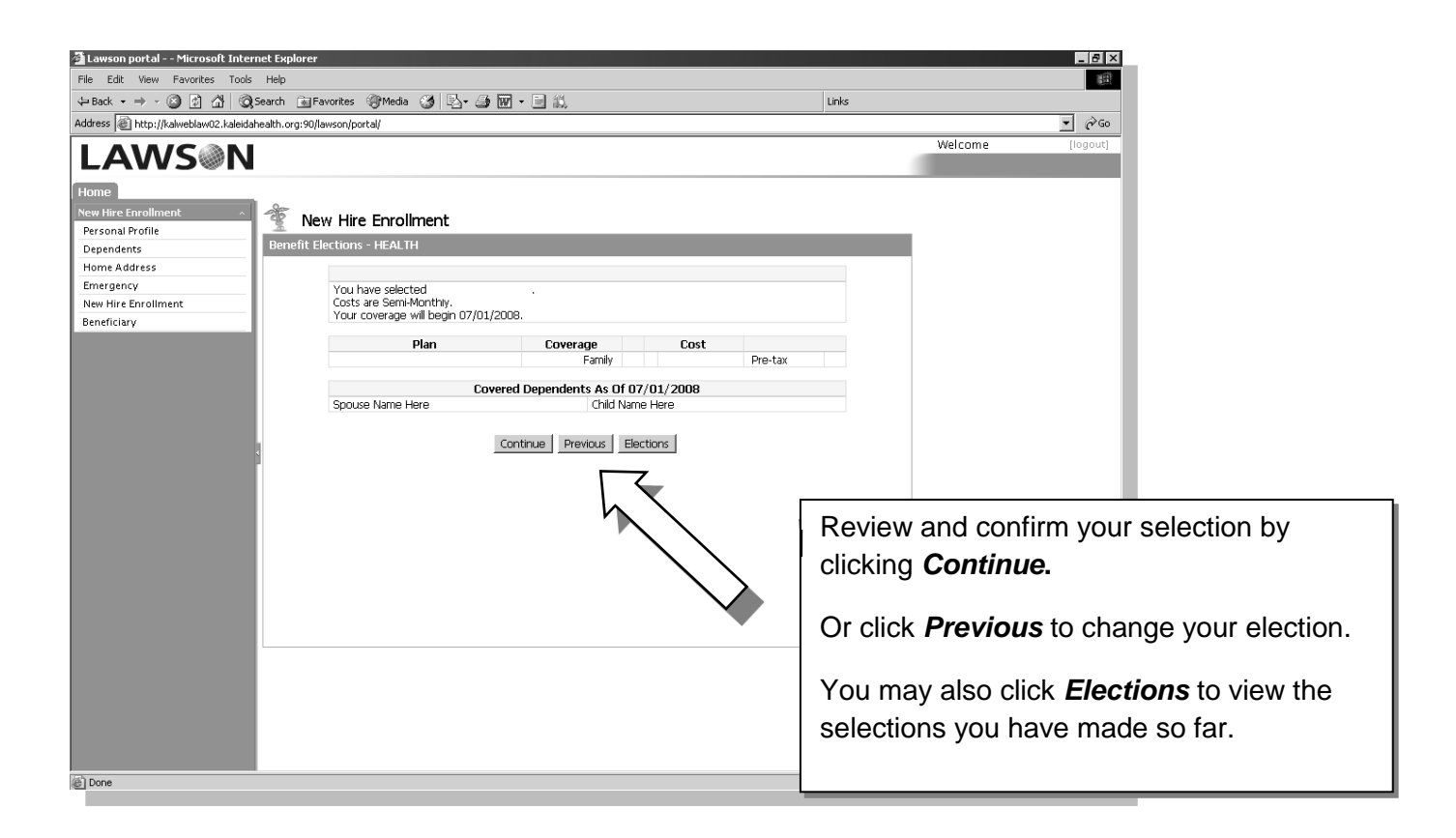

### Important Note regarding Life Insurance:

Evidence of Insurability (EOI) is proof that you are in good health and is required in order to purchase certain <u>Employee Supplemental Life</u>, <u>Spouse Supplemental Life</u>, and/or <u>Long</u> <u>Term Disability</u> insurance benefits. Refer to Evidence of Insurability on page with this Guide.

If it is necessary for you to submit an Evidence of Insurability form, coverage will not become effective until approved by the insurance company. The insurance company will send the EOI form to you after you elect coverage requiring EOI. If coverage is approved, the insurance company will notify you and Kaleida Health will be notified to start the benefit and payroll deductions.

At the end of the online enrollment process you will see a summary page like the one pictured below.

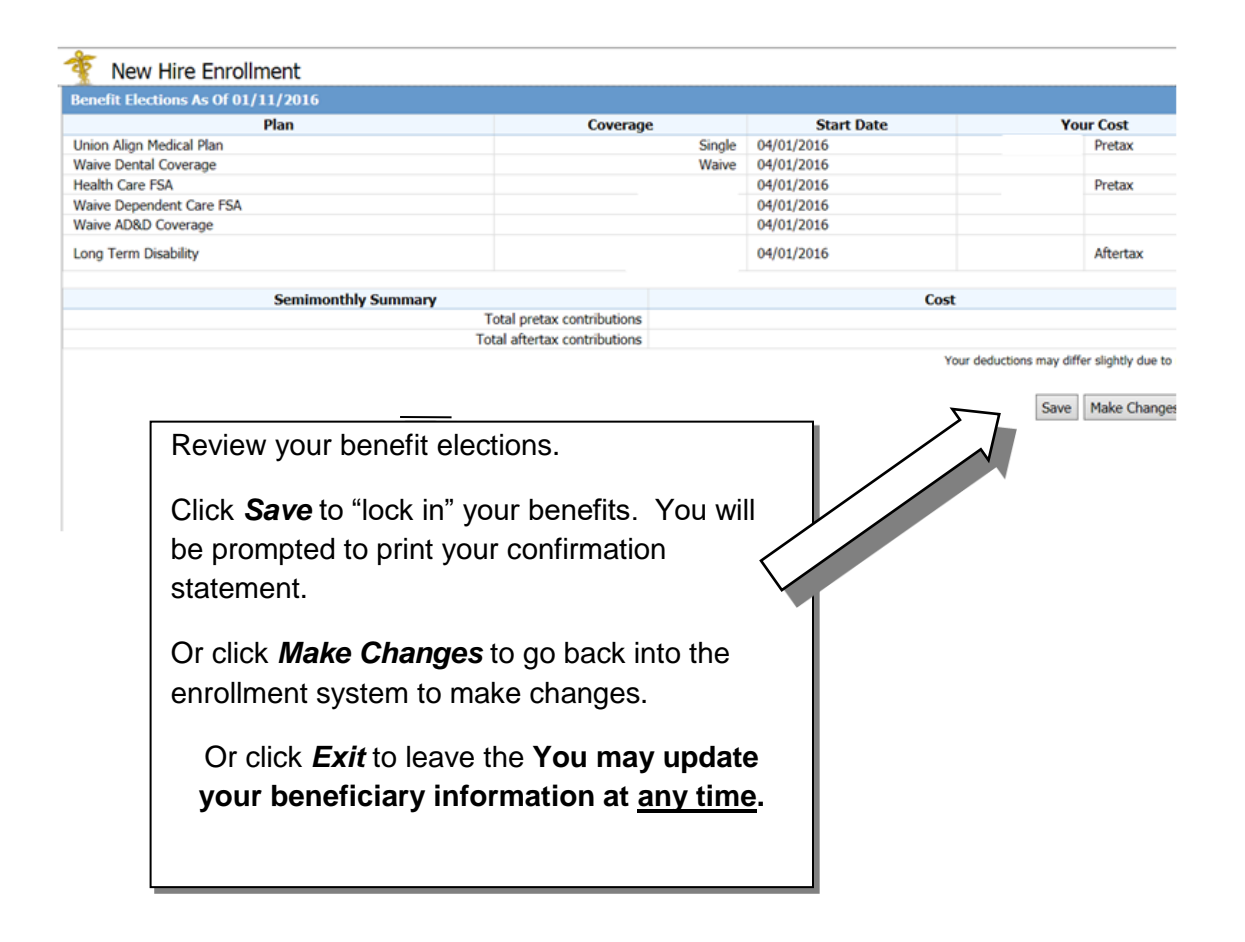

Required payroll deductions are taken 24 times per year (twice per month) to pay for your benefits.

### IMPORTANT: Be Sure to Print and Keep Your Benefits Enrollment Confirmation Statement!!

| 🐐 New H         | lire Enrollment                                                                                                    |
|-----------------|----------------------------------------------------------------------------------------------------|
| Enrollment Ele  | ections                                                                                                    |
| Election Notifi | cation                                                                                                    |
| Do you want to  | print these elections for your reference?                                                                                                    |
| Yes             | 1                                                                                                    |
| ○ No            |                                                                                                    |
| 4               | New Hire Enrollment                                                                                                    |
| E               |                                                                                                    |
| c               | ongratulations John Doe. Your enrollment has been successful.<br>hoose Continue to exit. Please wait for the print box. Once printing is complete, choose Continue to exit.                                                                                                    |
|                 | General Ontione                                                                                                    |
|                 | Select Printer Select Printer Status: Ready Print to file Location: WCHOB/187 Bryanţ01/Human Resources Comment: WCHOB,01, Human Resources, HP M4555fskm Find Printer. Page Range All Selection Current Page Pages: I Enter either a single page number or a single page range. For example, 5-12 |
|                 | Print Cancel Apply                                                                                                    |
|                 |                                                                                                    |

If you see errors on your Confirmation Statement that do not match the enrollment elections you made or intended to make, you must contact the Corporate Benefits Department immediately to correct. Failure to do so will result in no corrections made to your benefit plan enrollments.

### **Beneficiary Designations:**

After you complete your online enrollment, please be sure to click on **Beneficiary** to enter your beneficiary designation information for your life insurance benefits. Fields marked with this symbol \* are required.

| 贅 Beneficiari                             | es                                                                |
|-------------------------------------------|-------------------------------------------------------------------|
| Current Beneficiarie                      | 3                                                                 |
| To add a beneficiar                       | y for a plan, click on the Add Individual button for the plan.    |
| To change, delete o<br>beneficiary's name | or view additional detail for a current beneficiary, click on the |
| Plan Type                                 | Employee Life                                                     |
| Plan Name                                 | Employee Basic Life                                               |
| Name                                      |                                                                   |
| Amount                                    |                                                                   |
| Name                                      |                                                                   |
| Туре                                      |                                                                   |
| Amount                                    |                                                                   |
|                                           | Add Individual                                                    |
| Plan Type                                 | Employee Life                                                     |
| Plan Name                                 | Employee Supplemental Life                                        |
| Name                                      |                                                                   |
| Type<br>Amount                            |                                                                   |
| Name                                      |                                                                   |
| Туре                                      |                                                                   |
| Amount                                    |                                                                   |
|                                           | Add Individual                                                    |
|                                           | Print                                                             |
|                                           |                                                                   |

You may update your beneficiary information at any time.